## CEEQ – 01: ART de cargo/função para responsáveis técnicos

Para os casos em que o profissional atuará como responsável técnico (RT) de um empreendimento, como uma indústria de alimentos (laticínios, cachaçarias, cervejarias, etc.), indústrias químicas (indústrias de plásticos, cloro e soda, cal, fármacos, combustíveis e etc), ou empresas que desempenham alguma função técnica que necessite de um engenheiro químico (empresas que transportam produtos perigosos ou realizam o tratamento de água, por exemplo), a ART que deve ser preenchida é a ART de cargo/função. Para tanto, siga os passos:

- **01.** Na sua página profissional, procure no cabeçalho o Botão "ART" e siga o caminho: ART > Preencher Anotação de Responsabilidade Técnica;
- **02.** Na aba "MODELO DE DOCUMENTO DE RESPONSABILIDADE TÉCNICA", selecione o modelo (COD102 CARGO-FUNÇÃO)

| ODELO DE DOCUMENTO I | E RESPONSABILIDADE TÉCNICA |   |
|----------------------|----------------------------|---|
| Selecione o Mode     | 0:* COD102 - CARGO-FUNÇÃO  | ~ |

03. Selecione a Forma de Registro "INICIAL"

| FORMA DE REGISTRO   |         |   |
|---------------------|---------|---|
| Forma de Registro:* | INICIAL | • |
|                     |         |   |

**04.** Escolha a forma de participação "INDIVIDUAL". No campo "Observações", descreva detalhes a respeito do cargo que será ocupado e possíveis informações complementares.

| Participação: | INDIVIDUAL V |
|---------------|--------------|
| Observação:   |              |

**05.** No campo ENTIDADES DE CLASSE, selecione a entidade que deseja vincular a essa ART. Caso não deseje vincular nenhuma Entidade de Classe, selecione a opção: - SEM INDICAÇÃO DE ENTIDADE DE CLASSE.

| S S    | umprimento da Lei no 6.496, de 7 de dezembro de 1977 e resolução 1.075 de 14 de junho de 2016, escolha da entidade de clásse que<br>erá vinculada ao documento de responsabilidade técnica. |
|--------|----------------------------------------------------------------------------------------------------|
| Entida |                                                                                                    |

06. Em AÇÃO INSTITUCIINAL (CONVÊNIO), informe se há algum convênio entre o Crea-MG e a empresa contratada. Se não há convênio, selecione a opção "Outros".

| AÇÃO INSTITUCIONAL (CONVÊ | 0)       |   |
|---------------------------|----------|---|
| Ação Institucional:*      | Dutros × | 0 |

07. No campo ATIVIDADES CONTRATADAS, em "Atividade Profissional", selecione a opção "26 – Desempenho de cargo" ou "27 – Desempenho de função Técnica". A opção cargo refere-se à posição que o profissional tem na empresa. A opção função é o conjunto de tarefas desempenhadas, podendo serem ou não ligadas a um cargo.

Em "Atividade", selecione a opção: 3367 – VÍNCULO TÉCNICO COM A EMPRESA (DESEMPENHO DE CARGO/FUNÇÃO TÉCNICA DENTRO DA EMPRESA).

Em "Unidade de Medida" e "Quantidade", selecione a quantidade de horas a serem trabalhadas por dia, semana ou mês.

| ATIVIDADES CONTRATADAS  |                     |             |
|-------------------------|---------------------|-------------|
| Atividade Profissional: | ~0                  |             |
| Atividade:              |                     | * Campo Obr |
| *                       | * Campo Obrigatório | ~           |
| Unidade de Medida:*     | ▼                   |             |
| Quantidade:*            | 0,00                |             |
|                         |                     |             |

**08.** Em CONTRATO, clique em "Adicionar Contrato". Em "Contratante", caso a empresa possua registro no Crea-MG, preencha o CNPJ da empresa e selecione a empresa que aparecerá no quadro. Caso a empresa não possua registro no Crea-MG, preencha os dados para o cadastramento.

Após selecionar o contratante, preencha os dados relativos ao contrato, como a data de celebração, a data de início e previsão do término (não obrigatória), o valor do contrato e o tipo de vínculo.

| lover                     |                     |                                           |                                                                                                    |
|---------------------------|---------------------|-------------------------------------------|----------------------------------------------------------------------------------------------------|
|                           | Ø                   | Para inform<br>botão de ca<br>a necessida | ar um contratante estrangeiro, escolha Contratante Pessoa Jurídica (nome), digite o nome e clique<br>dastro que exibirá um formulário com uma opção para fazer o cadastro do contratante estrangeiro (s<br>de de informar o número de CNPJ, permitindo também, cadastrar o endereço de outro país). |
| Contratante: *            | O Contratante Pesso | oa Jurídica                               | O Contratante Pessoa Jurídica (Nome)                                                                                                    |
|                           | INTERESSADO         |                                           |                                                                                                    |
|                           | CNPJ:*              |                                           |                                                                                                    |
| Unidade Administrativa: * |                     |                                           |                                                                                                    |
| Número do Contrato:       |                     |                                           |                                                                                                    |
| Celebrado em:             |                     |                                           |                                                                                                    |
| Celebrado em.             |                     | 31 ?                                      |                                                                                                    |
| Início do Cargo/Função:*  |                     | 31                                        |                                                                                                    |
| Previsão de Término:      |                     | 1                                         |                                                                                                    |
| Valor do Contrato: *      | 0,00                | 2                                         |                                                                                                    |
| Tipo do Vínculo: *        |                     |                                           | ~                                                                                                    |
| Identificação do*         |                     |                                           | ~ 3                                                                                                    |
| cargonançao.              |                     |                                           |                                                                                                    |
|                           | ENDEREÇO DO C       | ONTRATAN                                  | TE                                                                                                    |
|                           |                     | País:*                                    | BRA - Brasil V                                                                                                    |
|                           |                     | CEP:*                                     |                                                                                                    |
|                           |                     | Tipo: *                                   | ~                                                                                                    |
|                           | Log                 | gradouro: *                               |                                                                                                    |
|                           |                     | Número:*                                  |                                                                                                    |
|                           | Comp                | plemento:                                 | -                                                                                                    |
|                           |                     | Bairro: *                                 |                                                                                                    |
|                           |                     | Cidade:                                   |                                                                                                    |
|                           |                     |                                           |                                                                                                    |
|                           |                     | 110.8                                     | IE                                                                                                    |

**09.** Em CARGA HORÁRIA, selecione os horários a serem trabalhados durante a semana nas opções pré-determinadas ou preencha de forma personalizada.

| <ol> <li>Marcar/Desmarcar dias of</li> </ol> | da semana |   |  |                                                                                                    |
|----------------------------------------------|-----------|---|--|----------------------------------------------------------------------------------------------------|
| Segunda-feira:                               | *         | * |  | <ul> <li>☐ Horário Comercial 08:00 - 18:00</li> <li>☐ Horário 08:00 - 14:00</li> <li>☐ Horário 12:00 - 18:00</li> <li>☐ Horário Noturno 19:00 - 22:00</li> </ul>    |
| Terça-feira:                                 | *         | * |  | ☐ Horário Comercial 08:00 - 18:00<br>☐ Horário 08:00 - 14:00<br>☐ Horário 12:00 - 18:00<br>☐ Horário Noturno 19:00 - 22:00                                          |
| Quarta-feira:                                | *         | * |  | ☐ Horário Comercial 08:00 - 18:00<br>☐ Horário 08:00 - 14:00<br>☐ Horário 12:00 - 18:00<br>☐ Horário Noturno 19:00 - 22:00                                          |
| Quinta-feira:                                | *         | * |  | ☐ Horário Comercial 08:00 - 18:00<br>☐ Horário 08:00 - 14:00<br>☐ Horário 12:00 - 18:00<br>☐ Horário 12:00 - 18:00                                                  |
| Sexta-feira:                                 | *         | * |  | ☐ Horário Comercial 08:00 - 18:00<br>☐ Horário 08:00 - 14:00<br>☐ Horário 12:00 - 18:00<br>☐ Horário Noturno 19:00 - 22:00                                          |
| Sábado:                                      |           |   |  | ☐ Horário Comercial 08:00 - 18:00<br>☐ Horário 08:00 - 14:00<br>☐ Horário 12:00 - 18:00<br>☐ Horário 12:00 - 18:00                                                  |
| Domingo:                                     |           |   |  | <ul> <li>Horário Comercial 08:00 - 18:00</li> <li>Horário 08:00 - 14:00</li> <li>Horário 12:00 - 18:00</li> <li>Horário Noturno 19:00 - 22<sup>-</sup>00</li> </ul> |

- **10.** Em ANEXAR ARQUIVOS, anexe os arquivos pertinentes ao serviço, como o contrato de trabalho, por exemplo.
- **11.** Insira os caracteres de validação e clique em "Cadastrar" para finalizar o preenchimento da ART.